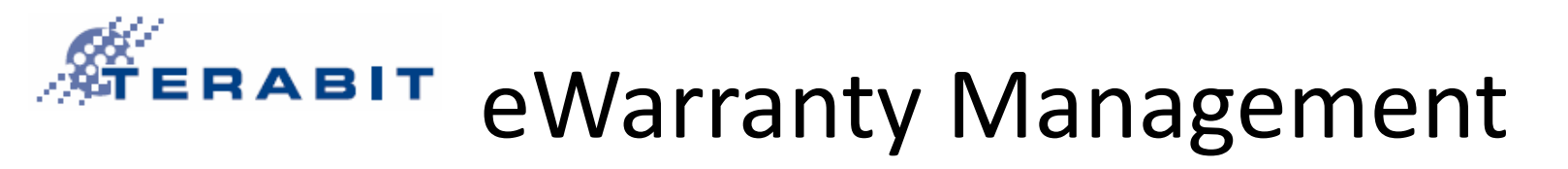

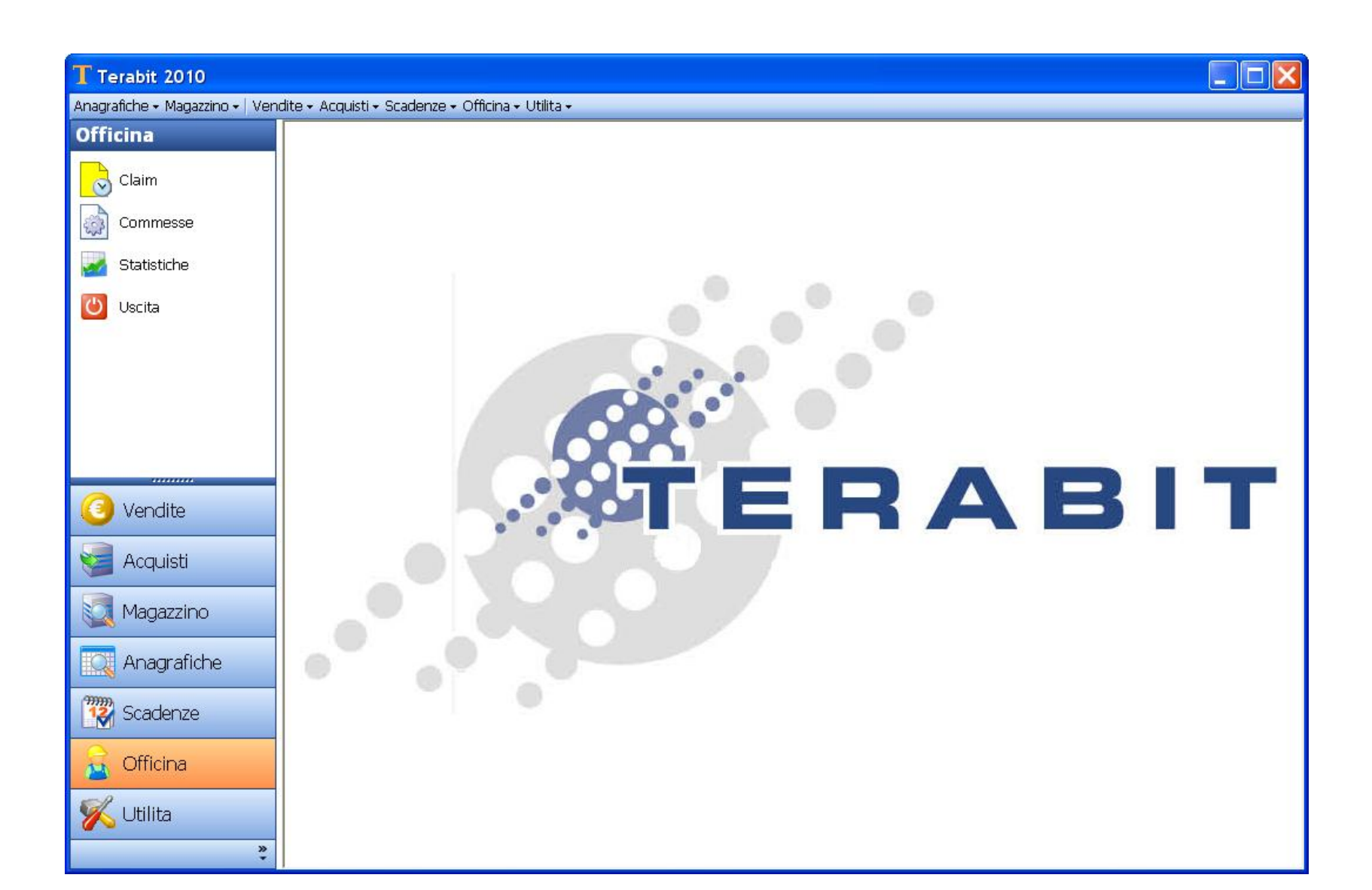

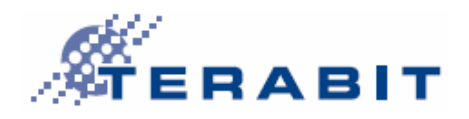

# Logical scheme

**Only part concerning claims** 

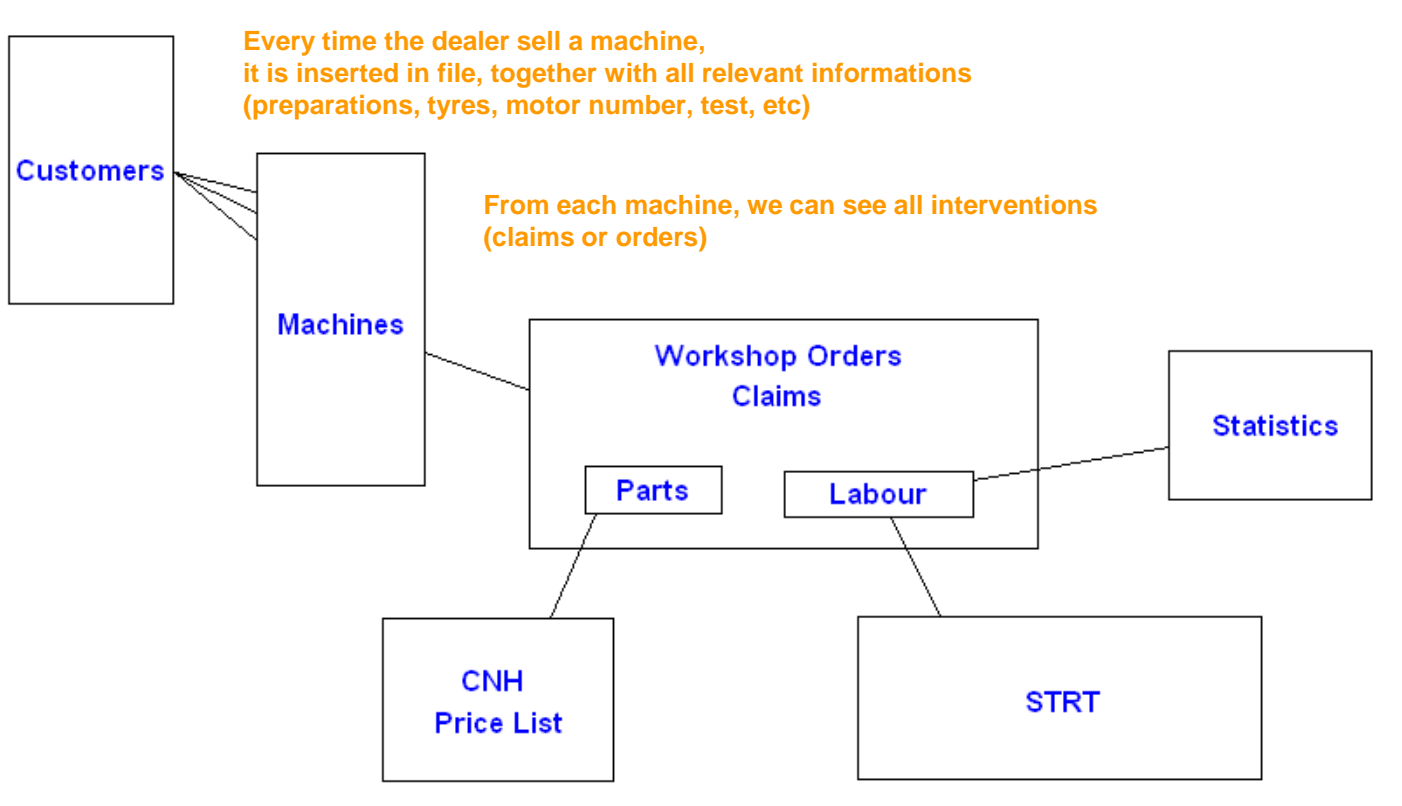

So that software can fill relevant information (and, for example, calculate reimbursed value)

STRT plus other informations to link operations together, to link parts with operations, Logic regarding operations and type of cab pictures, etc.

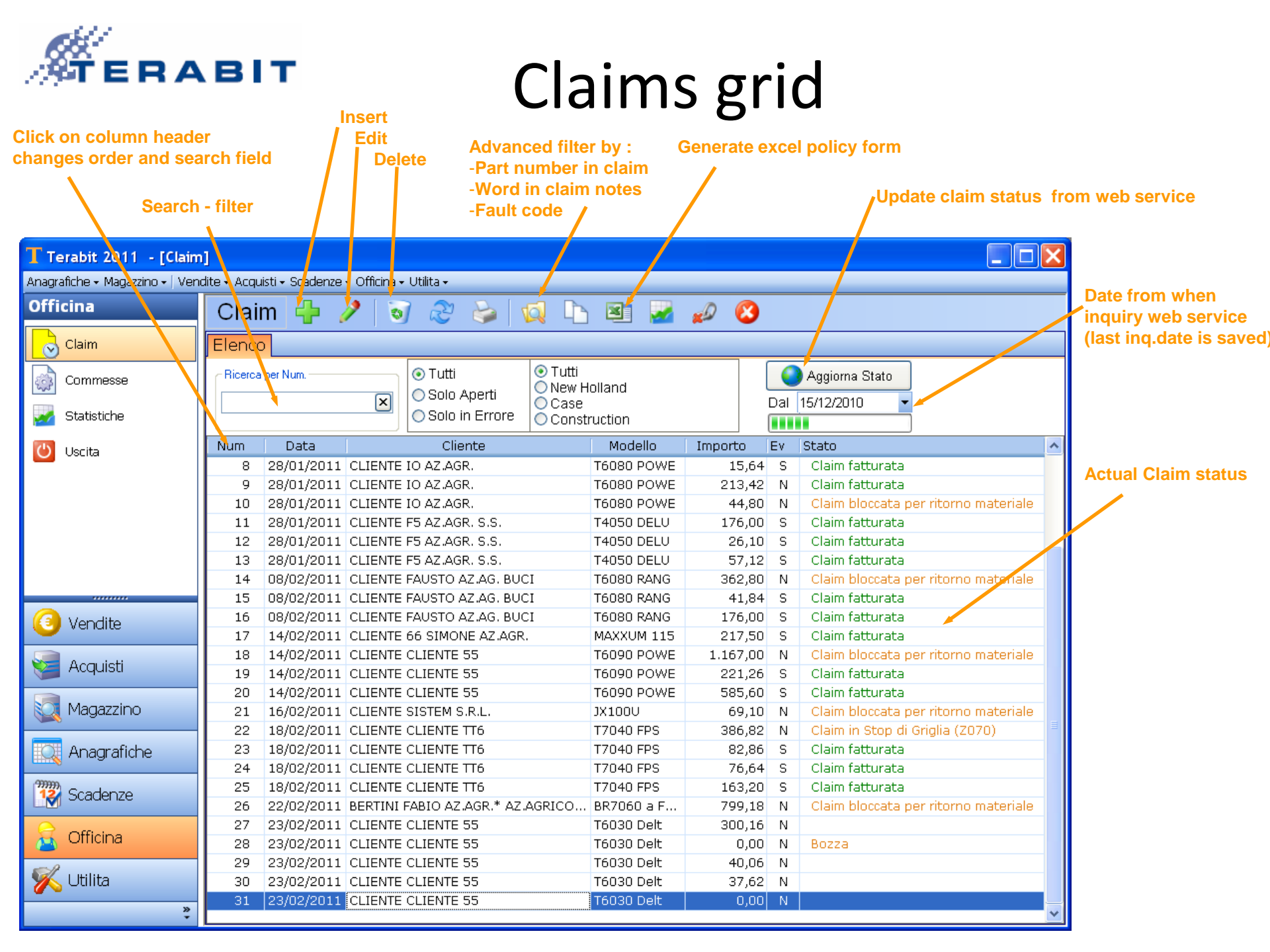

![](_page_3_Figure_0.jpeg)

## Claim Insert

![](_page_3_Figure_2.jpeg)

![](_page_4_Picture_0.jpeg)

**Claim Insert - Parts** 

![](_page_4_Figure_2.jpeg)

![](_page_5_Picture_0.jpeg)

# Claim Insert - Labour

|                             | Claim header,<br>Parts,<br>Labour,<br>Totals                            |                                                                                                    |                                              |
|-----------------------------|-------------------------------------------------------------------------|----------------------------------------------------------------------------------------------------|----------------------------------------------|
| <b>T</b> Terabit 2011 - [Cl | laim]                                                                   |                                                                                                    |                                              |
| Anagrafiche + Magazzino +   | Vendite + Acquisti + Scadenze + Officina + Utilita +                    |                                                                                                    |                                              |
| Officina                    | Claim 🗹 💥 🔪                                                             |                                                                                                    | The software connects                        |
| Claim                       | Testata Ricambi Operazioni Totali                                       |                                                                                                    | to STRT                                      |
| Commesse                    | C Opera Descrizione                                                     | Ore Importo                                                                                                    | the involved machine model                   |
| Statistiche                 |                                                                         | Tariffanio T6030 Delt                                                                                                    |                                              |
| 🕐 Uscita                    | Labour operations                                                       | Modello Operazioni Immagini<br>10 - Motore<br>X 101 - Testa clindri<br>Operatione Descritione                                                                                                    |                                              |
|                             |                                                                         | 10 001 AO 34 Motore su marchina - Prova di potenza (nclude collegamento dell'abero della _ 26<br>10 001 AO 35 - 10 001 AO34 con motore ed ol igi à a regime termito<br>10 001 AO 36 - 10 001 AO34 (no motore ed ol igi à a regime termito<br>10 001 AO 36 - 10 001 AO34 (no della calcone aparenciataria necessaria per rilevi consumo.<br>37 - 101                                                                                                    | 0 - Motore<br>- Testa cilindri               |
| 🙆 Vendite                   |                                                                         | 100174.03     Moders stacculos     Prova al banco feno, mesos a punto     0.0       100174.05     Moders stacculos     Bonco feno, mesos a punto     6.4       100174.05     Moders, altestimento (include: lavega) della parta terrottatili     6.4       100174.05     Moders, altestimento (include: lavega) della instatata e costitzione di elaver, 8.5       100174.05     Moders, altestimato - D.O. esclusa mundendione della hestatata e di altri gruppi au 9.2.8       10018.45     Alternaria franziantati al annone moders. Fino Revisione della hestatata e di altri gruppi au 9.2.8                                                                                                    |                                              |
| Acquisti                    | If operations weren't automatically inserted from spare part,           | 100174054     Tappi laterial su conduit di lateritazione (uni) - lost     0.3       1001747     Tappi laterial su conduit di lateritazione (uni) - lost     0.3       10101747     Tappi laterial su conduit di lateritazione (uni) - lost     0.3       10101747     Tappi laterial su conduit di lateritazione (uni) - lost     0.3       10101747     Tappi laterial su conduit di lateritazione (uni) - lost     0.3       10101747     Tappi laterial su conduit di lateritazione (uni) - lost     0.3       10101747     Tappi laterial su conduit di lateritazione (uni) - lost     0.3       10101747     Tappi laterial su conduit di lateritazione (uni) - lost     0.3       10101747     Tappi laterial su conduit di lateritazione (uni) - lost     0.3       10101747     Tappi laterial su conduit di lateritazione (uni) - lost     0.3       10101747     Tappi laterial su conduit di lateritazione (uni) - lost     0.3                                                                                                    |                                              |
| 🔯 Magazzino                 | or if we want to add operations to those generated,<br>Inspect the STRT | 10 101 Ad 20 Testala - SR (include sostitacione guaraticini e registracione del gioco punteriro) 9.2<br>10101 Ad 21 Testala - SR (con modes somentato)<br>10101 Ad 22 Testala smontata - Rev (preva da functa escutas, ricondizionamento di superfic 26<br>10101 Ad 32 Testa climitot, denudata - Spannatra a macchina<br>101011 Ad 34 Testa climitot, denudata - Spannatra a macchina<br>101011 Ad 34 Testa climitot, denudata - Spannatra a macchina<br>10101 Ad 34 Testa climitot, denudata - Spannatra a macchina<br>10101 Ad 34 Testa climitot, denudata - Spannatra a macchina<br>10101 Ad 34 Testa climitot, denudata - Spannatra a macchina<br>10101 Ad 34 Testa climitot, denudata - Spannatra a macchina<br>10101 Ad 35 Testa climitot, denudata - Spannatra a macchina<br>10101 Ad 34 Testa climitot, denudata - Spannatra a macchina<br>10101 Ad 35 Testa climitot, denudata - Spannatra a macchina<br>10101 Ad 35 Testa climitot, denudata - Spannatra a macchina<br>10101 Ad 35 Testa climitot, denudata - Spannatra a macchina<br>10101 Ad 36 Testa climitot, denudata - Spannatra a macchina<br>10101 Ad 36 Testa climitot, | 8: <sup>1</sup> / <sup>1</sup>               |
| 낁 Anagrafiche               | Manodopera                                                              | 10 U10 AC on there are environic units also a various - sinc. 0.4.<br>10 U10 JW/. Tappo satince of income - Soft 0.1.<br>10 U20 JT10 Copps del tabasemento motere - Soft e sost guarantidori 5.9.<br>10 U10 JT11 Copps del Vision - Soft e various del tabase del tabase - Soft e various del tabase - Soft e various del ta                                                        |                                              |
| Scadenze                    | Extra<br>Viaggi                                                         | Totale Ore: 0,0                                                                                                    |                                              |
| a Officina                  | Tipo Manodopera -<br>Codice Op. ×··· C.I. □                             |                                                                                                    | Let's look at the STRT management in detail: |
| K Utilita                   | Descrizione                                                             |                                                                                                    |                                              |
| »<br>*                      | Ore/Km 0,00 🗧 Im                                                        | nponibile €0,00                                                                                                    |                                              |

![](_page_6_Figure_0.jpeg)

Double click imports selected operation in the claim, together with all the ones required to complete the intervention

for example we select op 38 the result will be...

![](_page_7_Picture_0.jpeg)

## Claim Insert - Labour

### Automatically inserted operations

If we need particular operations like diagnosis, air conditioned, ecc, we can obviously insert them

In the automatic generation of operations the software takes into account if the machine has cab or not

![](_page_7_Figure_5.jpeg)

![](_page_8_Picture_0.jpeg)

## **Claim Insert - Totals**

Claim header, Parts, Labour, Totals

![](_page_8_Figure_3.jpeg)

# Print and Upload Claim

![](_page_9_Figure_1.jpeg)

| T Terabit 2011 - [C       | laim]     |                 |                     |                          |                |            |          |                     |          |                           |          |
|---------------------------|-----------|-----------------|---------------------|--------------------------|----------------|------------|----------|---------------------|----------|---------------------------|----------|
| Anagrafiche + Magazzino + | Vendite 🗸 | Acquisti + Scad | enze 🕶 Offic        | cina 🗸 Vtilita 🕶         |                |            |          |                     |          |                           | _        |
| Officina                  | Clai      | m 🕂 🥻           | 1 🧕                 | । २१ 🍃                   | 🔯 🕻            | ) 🖹 🌌      | 🔊 🙆      |                     |          |                           |          |
| Claim                     | Elenco    | 5               |                     |                          |                |            |          |                     |          |                           |          |
| Commesse                  | Ricerca   | per Num.        | X                   | ⊙ Tutti<br>○ Solo Aperti | Tutti New Case | Holland    |          | Dal                 | Aggion   | na Stato                  |          |
| Matistiche Statistiche    |           |                 |                     | O Solo in Erro           | re Con:        | struction  |          | 2.01                | 00112120 |                           |          |
| 🕛 Uscita                  | Num       | Data            |                     | Cliente                  |                | Modello    | Importo  | E٧                  | Stato    |                           | ^        |
| -                         | 9         | 28/01/2011      | CLIENTE             | IO AZ AGR.               |                | T6080 POWE | 213,42   | N                   | Claim    | fatturata                 |          |
|                           | 10        | 28/01/2011      | CLIENTE             | IO AZ AGR.               |                | T6080 POWE | 44,80    | N                   | Claim    | bloccata per ritorno mate | riale    |
|                           | 11        | 28/01/2011      | CLIENTE             | F5 AZ.AGR. S.S.          |                | T4050 DELU | 251,98   | S                   | Claim    | fatturata                 |          |
|                           | 12        | 28/01/2011      | CLIENTE             | F5 AZ.AGR. S.S.          |                | T4050 DELU | 26,10    | S                   | Claim    | fatturata                 |          |
|                           | 13        | 28/01/2011      | CLIENTE             | F5 AZ.AGR. S.S.          |                | T4050 DELU | 57,12    | S                   | Claim    | fatturata                 |          |
|                           | 14        | 08/02/2011      | CLIENTE             | FAUSTO AZ.AG.            | BUCI           | T6080 RANG | 362,80   | N                   | Claim    | bloccata per ritorno mate | eriale 👘 |
|                           | 15        | 08/02/2011      | CLIENTE             | FAUSTO AZ.AG.            | BUCI           | T6080 RANG | 41,84    | S                   | Claim    | fatturata                 |          |
| O Vendite                 | 16        | 08/02/2011      | CLIENTE             | FAUSTO AZ.AG.            | BUCI           | T6080 RANG | 176,00   | S                   | Claim    | fatturata                 |          |
|                           | 17        | 14/02/2011      | CLIENTE             | 66 SIMONE AZ.A           | AGR.           | MAXXUM 115 | 217,50   | S                   | Claim    | fatturata                 |          |
| Acquieti                  | 18        | 14/02/2011      | CLIENTE             | CLIENTE 55               |                | T6090 POWE | 1.167,00 | N                   | Claim    | bloccata per ritorno mate | riale    |
| Muquisti                  | 19        | 14/02/2011      | CLIENTE             | CLIENTE 55               |                | T6090 POWE | 221,26   | S                   | Claim    | fatturata                 |          |
|                           | 20        | 14/02/2011      | CLIENTE             | CLIENTE 55               |                | T6090 POWE | 585,60   | S                   | Claim    | fatturata                 |          |
| 🔍 Magazzino               | 21        | 16/02/2011      | CLIENTE             | SISTEM S.R.L.            |                | JX100U     | 69,10    | I N                 | Claim    | riale                     |          |
|                           | 22        | 18/02/2011      | CLIENTE             | CLIENTE TT6              |                | T7040 FPS  | 386,82   | N                   | Claim    | in Stop di Griglia (2070) | -        |
| 🔃 Anagrafiche             | 23        | 18/02/2011      | CLIENTE CLIENTE TT6 |                          | T7040 FPS      | 82,86      | S        | Claim fatturata     |          |                           |          |
|                           | 24        | 18/02/2011      | CLIENTE             | CLIENTE TT6              |                | T7040 FPS  | 76,64    | S                   | Claim    | fatturata                 |          |
| Scadenze                  | 25        | 18/02/2011      | CLIENTE             | CLIENTE TT6              |                | T7040 FPS  | 163,20   | S                   | Claim    | fatturata                 |          |
|                           | 26        | 22/02/2011      | BERTINI I           | FABIO AZ.AGR.*           | AZ.AGRICO.     | BR7060 a F | 799,18   | N                   | Claim    | bloccata per ritorno mate | riale    |
| a Officina                | 27        | 23/02/2011      | CLIENTE             | CLIENTE 55               |                | T6030 Delt | 300,16   | N                   |          |                           |          |
|                           | 28        | 23/02/2011      | CLIENTE             | CLIENTE 55               |                | T6030 Delt | 2.758,86 | N                   | A        | Ctampa Claim correcto     |          |
| St.                       | 29        | 23/02/2011      | CLIENTE             | CLIENTE 55               |                | T6030 Delt | 40,06    | N                   |          | Stampa claim corrente 🚄   |          |
| 🌇 Utilita                 | 30        | 23/02/2011      | CLIENTE             | CLIENTE 55               |                | T6030 Delt | 37,62    | N                   | 1        | Modifica                  |          |
| »                         | 31        | 23/02/2011      | CLIENTE             | CLIENTE 55               |                | T6030 Delt | 0,00     | I N                 | -        |                           |          |
| •                         |           |                 |                     |                          |                |            |          |                     |          | Invia Claim corrente      |          |
| Context menu              |           |                 |                     |                          |                |            |          | Immagini            |          |                           |          |
|                           |           |                 |                     |                          |                |            | С        | Documenti Associati |          |                           |          |
|                           |           |                 |                     |                          |                |            |          | Emetti Documento    |          |                           |          |

|                           |                                    |                                  | Se<br>fro      | end PD<br>om wo | )F (fc<br>rksh | or exam<br>op to th | iple<br>ne de |
|---------------------------|------------------------------------|----------------------------------|----------------|-----------------|----------------|---------------------|---------------|
| Preview                   |                                    |                                  |                |                 |                | ſ                   |               |
| le <u>View</u> Background |                                    |                                  |                |                 |                | <u> </u>            |               |
| ) 📑 🔒 🐚 🖑 🔍 🔍 100%        | 💌 🔍   Id. d. D. DI                 | 🕑 🐴 🔯   🔂 - 🖂                    | - 😮            |                 |                |                     |               |
|                           |                                    |                                  |                |                 |                |                     | ^             |
|                           |                                    |                                  |                |                 |                |                     |               |
| Claim N 28                | Numero CNH                         |                                  | Da             | ita nuasto      | 14/02/2        | 2011                |               |
| Stato Bozza               | numoro oran                        |                                  | Da             | ita Binar       | 21/02/3        | 2011                |               |
| Tino Coronzia Coronzia    | Fechica Standard                   |                                  | D.             | ata Claim       | 23/02/2        | 2011                |               |
| Toloio Zapposes           | 7 Modelle                          | T6020 Dolt                       | Da             |                 | 20/02/2        | 2010                |               |
| i elaio ∠ABD0555          | Modello                            | 16030 Deit                       | Da<br>-        | na consegna     | 20/08/2        | 2010                |               |
| Marca NEW<br>HOLLAND      | Motore                             | 000740799                        | Or             | e               | 147            |                     | =             |
| cliente CLIENTE C         | LIENTE 55                          |                                  | Co             | dice Inconv.    | 10105/         | AJ402               |               |
| Descrizione dei Lavori    |                                    |                                  |                |                 |                |                     |               |
| ponte anteriore           |                                    |                                  |                |                 |                |                     |               |
|                           |                                    |                                  |                |                 |                |                     |               |
|                           |                                    |                                  |                |                 |                |                     |               |
| Ricambi                   |                                    |                                  | Qta            | Prezzo          | Sc.            | Importo             |               |
| 0000181242 VITE           |                                    |                                  | 1              | 18,00           | 42             | 10,44               |               |
| 0000901120 GUARNIZIO      | DNE DI GOMMA                       |                                  | 1              | 47,00           | 34             | 31.02               |               |
| 0000180998 ALTERNAT       | ORE                                |                                  | 1              | 2.020,00        | 28             | 1.454,40            |               |
|                           |                                    |                                  | Totale R       | licambi         |                | 1.495,86            |               |
| Manodopera                |                                    |                                  |                |                 | Ore            | Importo             |               |
| x LA 10105AJ38 E          | Boccole piede di biella (serie)    | S.R.                             |                |                 | 1,2            | 36,00               |               |
| LA 10105AB22 E            | Bielle con stantuffi, serie al bar | nco - S.M. comprendente: qu      | adratura ed e  | quilibr         | 3,5            | 105,00              |               |
| LA 10105AB10 0            | Complessivo biella - pistone (i    | serie) - S.R> e sostituzion      | e del cuscinet | to tes          | 2,8            | 84,00               |               |
| LA 10001AD50 M            | notore staccato - Stacco coppa     | i e testa cilindri per controlli |                |                 | 6,4            | 192,00              |               |
| LA 10001AD10 C            | Jouice principale motore - S.H     |                                  |                |                 | 9,7            | 291,00              |               |
| EX                        |                                    |                                  | <b>W</b> -4-1  |                 | 0,0            | 555,00              |               |
|                           |                                    |                                  | i otale N      | nanodopera      |                | 1.263,00            |               |
|                           |                                    | 1                                |                | Totale          | Docume         | nto 2.758,86        |               |
|                           | 4                                  |                                  |                |                 |                |                     |               |
| 1                         |                                    |                                  |                | 1               |                | 1                   |               |
| rent Page No: 1           | Total Page No:                     | 1                                |                | Zoom Factor:    | 100%           |                     |               |

### Send current claim

#### When sending

The status is changed, CNH claim number is stored, possible errors are shown but also saved in totals

![](_page_10_Picture_0.jpeg)

## **Claim Statistics**

![](_page_10_Figure_2.jpeg)

![](_page_11_Picture_0.jpeg)

### Contacs

Terabit Pandolfo Francesco Tel. +39 090 9385126 Mobile +39 349 4430764 Email <u>terabit@tiscali.it</u> www.terabit-sas.it